## **MyChart Patients Interested in Research Study Participation**

| Patients Indicate Interest from MyChart | 2 |
|-----------------------------------------|---|
| Run the Report to Identify Patients     | 3 |
| What Patients will See                  | 4 |

**IMPORTANT: Study teams are NOT permitted to use this resource for study recruitment purposes unless they have IRB approval to do so.** Requests to utilize MyChart recruitment are entered into the MCW PRO SmartForm in eBridge under Section 17.2 Epic Tools.

## Patients Indicate Interest from MyChart

Patients can update whether they want to be contacted about research opportunities directly from their MyChart account. They can indicate OK to Contact, Do Not Contact, or Undecided. If they're open to being contacted, they can create a research preference profile.

| Participation Preferences A                                                                                                    |                |           |  |  |  |  |  |
|----------------------------------------------------------------------------------------------------|----------------|-----------|--|--|--|--|--|
| May we contact you about opportunities to participate in research studies?<br>You can choose how to be contacted in Notifications. |                |           |  |  |  |  |  |
| OK to contact                                                                                                    | Do not contact | Undecided |  |  |  |  |  |
| Update your profile to let us know the types of research you may be interested in.<br>Go to profile                                |                |           |  |  |  |  |  |

Patients can click **Create Profile** on the **Research Studies** page in MyChart to fill out a questionnaire to indicate which types of studies they might be interested in participating at your organization. They can update their responses at any time.

| Research Preference Profile                                                                                                    |  |  |  |  |  |  |  |
|----------------------------------------------------------------------------------------------------|--|--|--|--|--|--|--|
| Would you consider participating in research studies as a healthy volunteer?<br>Many studies also need healthy volunteers for comparison purposes, so you don't necessarily have to have a condition to help<br>researchers. |  |  |  |  |  |  |  |
| Yes No                                                                                                    |  |  |  |  |  |  |  |
| Which areas of research would you be interested in?<br>Select all that apply.                                                                                                    |  |  |  |  |  |  |  |
| Allergies & Immune System Blood, Heart, & Circulation Bones, Joints, & Muscles                                                                                                    |  |  |  |  |  |  |  |
| Brain & Nervous System Cancer Child Health Diabetes Digestive System & Liver                                                                                                    |  |  |  |  |  |  |  |
| Drug/Alcohol/Substance Dependence Ears, Nose, & Throat Endocrine System Eyes & Vision                                                                                                    |  |  |  |  |  |  |  |
| Food, Nutrition, & Weight Genetics Immune System Infectious Diseases                                                                                                    |  |  |  |  |  |  |  |
| Kidney & Urinary System Lungs & Breathing Mental/Behavioral Health Mouth & Teeth                                                                                                    |  |  |  |  |  |  |  |
| Newborn Pain Management Pregnancy & Neonatal Reproductive & Sexual Health                                                                                                    |  |  |  |  |  |  |  |
| Skin, Hair, & Nails Sleep Disorders Transplant Wellness & Lifestyle Women's Health                                                                                                    |  |  |  |  |  |  |  |
| Continue                                                                                                    |  |  |  |  |  |  |  |

## Run the Report to Identify Patients

- 1. Search for **My Active Patients Interested in Research Study Participation** Library tab of My Reports. Click the star to favorite the report.
- 2. Click Run.

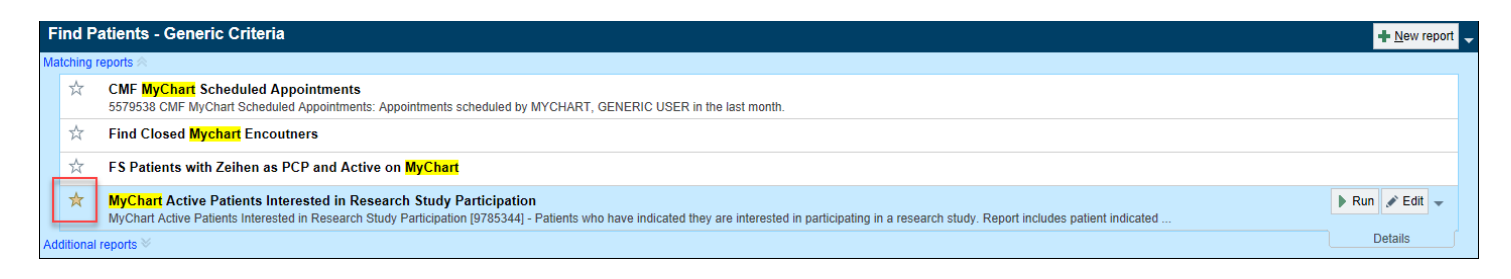

- 3. Select the patients that you want to send MyChart recruitment messages.
- 4. Click Send Recruitment Request on the report toolbar.
- 5. Search for and select the study that you want to recruit the patient for.
- 6. Click Accept.

| MyChart Active Patients Interested in Research Study Participation [16873633] as of Thu 7/1/2021 2:32 PM<br>▼ Ellers 夕 Options - 🖉 Chart ∿y Encounter - 🛱 Chargmanication - 🗫 Tracy PL Outerach 🕀 Hill Modifiers 🕇 Add to List Je Study Association 👹 Sterig Recoultment Request |         |     |         |     |              |                       |                   |
|----------------------------------------------------------------------------------------------------|---------|-----|---------|-----|--------------|-----------------------|-------------------|
| MON                                                                                                    | Detiret | DOR | Are Pro | 000 | OK to Contra | 12 Dark Study Arres   | Death Healthe Vel |
| MIRUN                                                                                                    | Patient | DOB | Age Sex | POP | OK to Contac | A Preschi Study Areas | Rsch Healthy Vol  |
|                                                                                                    |         |     |         |     |              |                       |                   |
|                                                                                                    |         |     |         |     |              |                       |                   |
| -                                                                                                    |         |     |         |     |              |                       |                   |
|                                                                                                    |         |     |         |     |              |                       |                   |
|                                                                                                    |         |     |         |     |              |                       |                   |
|                                                                                                    |         |     |         |     |              |                       |                   |
|                                                                                                    |         |     |         |     |              |                       |                   |
|                                                                                                    |         |     |         |     |              |                       |                   |
|                                                                                                    |         |     |         |     |              |                       |                   |

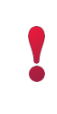

**REMINDER: Study teams are NOT permitted to use this resource for study recruitment purposes unless they have IRB approval to do so.** Requests to utilize MyChart recruitment are entered into the MCW PRO SmartForm in eBridge, under Section 17.2 Epic Tools.

## What Patients will See

After a patient is identified as potentially eligible and a recruitment request is sent, the patient sees the request in MyChart, along with other studies they may be currently participating in. Research recruitment requests appear on the **Research Studies** page in the **My Medical Records** tab.

Patients can read a study description and indicate interest by clicking I'm Interested or No, Thank You.

If the patient clicks **I'm Interested**, they aren't enrolled right away. Instead, their status is set to a predefined pre-enrollment status, such as Interested.

| vailable Studies<br>sed on your medical record                                                                | l, you have been identified as potentially eligible for these studies.                                                                                                    |                                                 |  |  |  |  |
|----------------------------------------------------------------------------------------------------|----------------------------------------------------------------------------------------------------|-------------------------------------------------|--|--|--|--|
| A Asthma Treatment Study Interested                                                                           |                                                                                                    |                                                 |  |  |  |  |
| Principal Investigator                                                                                        | Description                                                                                                    |                                                 |  |  |  |  |
| Physician<br>Pulmonary, MD                                                                                    | Epic Medical Center Research Institute is conducting a study of a for people with chronic asthma. People who agree to participate randomly into one of two groups. One group will receive the medicate statement of two groups. | new treatment<br>are assigned<br>dication under |  |  |  |  |
| Study Coordinators                                                                                            | linators study, and one group will receive a placebo. The study involves 4 office visits                                                                                                    |                                                 |  |  |  |  |
| Coordinator Research                                                                                          | over the course of a year to assess lung function as well as completion of short                                                                                                    |                                                 |  |  |  |  |
| Fch Coordinatorquestionnaires. Participants are able to complete these via their MyChart patieResearchportal. |                                                                                                    |                                                 |  |  |  |  |
|                                                                                                    | If you respond that you are interested in hearing more, our study                                                                                                    | v staff will                                    |  |  |  |  |
|                                                                                                    | contact you to discuss the study with you in detail and answer ar<br>you may have. At that time, you can decide whether or not you w<br>participate.                                                                            | ny questions<br>vould like to                   |  |  |  |  |
|                                                                                                    | Information collected for this study will be used to evaluate the e<br>the treatment for patients with chronic asthma and impact on w<br>time.                                                                                  | effectiveness of<br>ell-being over              |  |  |  |  |

**IMPORTANT!** If you plan to use the MyChart recruitment tool, make sure that the study description is added in the **Study Maintenance** activity on the **Recruitment** form.

| Research Study Maintenance - FS Asthma Control and Treatment Effectiveness Study [102] |                                                 |                         |  |  |  |  |  |  |
|----------------------------------------------------------------------------------------|-------------------------------------------------|-------------------------|--|--|--|--|--|--|
| General Info                                                                           | 🗣 Recruitment                                   |                         |  |  |  |  |  |  |
| Users And Providers                                                                    |                                                 |                         |  |  |  |  |  |  |
| Studies Activity Setup                                                                 | Patient-Facing Name                             |                         |  |  |  |  |  |  |
| Report Groupers                                                                        | Asthma Treatment Study                          |                         |  |  |  |  |  |  |
| Study Calendar                                                                         |                                                 | Edit/Croate SmartText = |  |  |  |  |  |  |
| Amendments                                                                             | Patient-Facing Description                      |                         |  |  |  |  |  |  |
| Automated Actions                                                                      | RSH 102 ASTHMA STUDY PATIENT FACING DESCRIPTION |                         |  |  |  |  |  |  |
| Billing Setup                                                                          | Show to associated patients in MyChart          |                         |  |  |  |  |  |  |
| Billing Notes                                                                          | ☑ Send recruitment requests                     |                         |  |  |  |  |  |  |
| Transaction History                                                                    | MuChart Notification Configuration              |                         |  |  |  |  |  |  |
| Review Settings                                                                        | Interested                                      |                         |  |  |  |  |  |  |
| Recruitment                                                                            | Coordinators                                    | Users                   |  |  |  |  |  |  |
| Contraindicated Medi                                                                   | Principal investigator                          | RESEARCH COORDINATOR    |  |  |  |  |  |  |
| Adverse Events                                                                         |                                                 |                         |  |  |  |  |  |  |
|                                                                                        |                                                 | ٩                       |  |  |  |  |  |  |